## How to Download Adobe Digital Editions eReader

To download the *2020 ACDIS Pocket Guide* Digital Edition eBook, you must first install the Adobe Digital Editions eReader:

**Step 1:** Click here to download the <u>FREE Adobe Digital Editions eReader</u>.

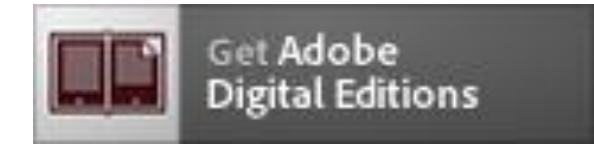

Locate your preferred platform (see below) and click on it to download the installer. Then run the installer on your machine to install Adobe Digital Editions.

For Windows PC, select Download Digital Edition 4.5.2 <u>Windows (8.24MB)</u>

For MAC PC, select Download Digital Edition 4.5.2 Macintosh (22MB)

To download to your Apple device:

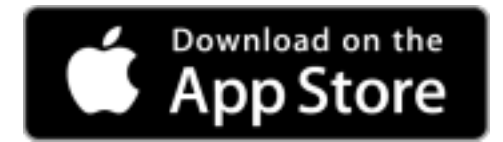

To download to an Android device:

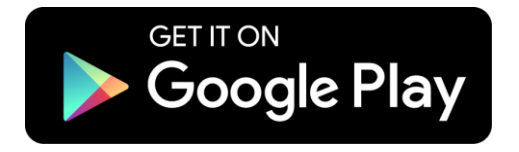

IMPORTANT! If you are downloading the Adobe Digital Editions eReader to your hospital or healthcare organization's PC or device, it may be necessary to contact your IT department to do this for you. Often IT security firewalls prevent downloading applications to a hospital computer or device.

**Step 2:** Once the Adobe Digital Reader has been downloaded to your PC or device, create an account and ADOBE ID, or sign in with your existing Adobe account if you already have one. Save the login credentials for future use.

**Step 3:** Once you have made your eBook purchase with HCPro, open click FILE IN MY DOWNLOADS AREA in the store to download the eBook. Then you can "link in" with your order confirmation / email, or when you login to your HCPro store account. (Need more detail here)

**Need Help?** Call Customer Service at 800-850-6787.